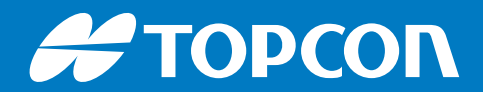

# T18

# **GNSS Handheld Controller**

# Quick Start Guide

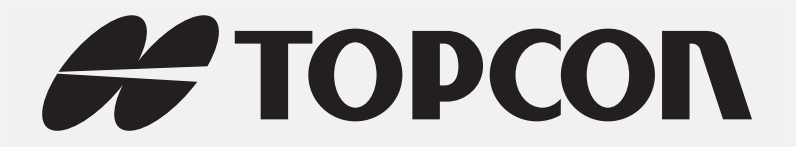

# T18 GIS Handheld Controller Quick Start Guide

Part Number 1027700-01 Rev A

 $\ensuremath{\mathbb{C}}$  Copyright Topcon Positioning Systems, Inc.

June 2018

All contents in this manual are copyrighted by Topcon Positioning Systems, Inc. All rights reserved.

# **Table of Contents**

| Preface iv                                     |
|------------------------------------------------|
| Introduction                                   |
| Features                                       |
| Keyboard                                       |
| LED Functions                                  |
| Standard Accessories 1-3                       |
| Optional Accessories                           |
| Getting Acquainted 2-1                         |
| Installing the TF Card/SIM Card/Battery        |
| Charging                                       |
| Turning the Collector On/Off                   |
| Connecting to a PC 2-3                         |
| Installing Applications                        |
| Installing Applications via ActiveSync or WMDC |
| Directly Installing Applications               |
| GNSS Status                                    |
| Camera                                         |
| User Serial Port                               |
| Wireless Connection (Bluetooth/GPRS/WIFI)      |
| Standard Bluetooth                             |
| Long Range Bluetooth (Optional) 2-6            |
| Wi-Fi                                          |
| GPRS/3G Data Connection                        |
| Useful Functions                               |
| Screen Response                                |
| Adjusting the Backlight                        |
| Removing Programs                              |
| Auto Power Off*                                |
| Clean Boot                                     |
| PWConfig                                       |
| Specifications                                 |
| General Details                                |
| Safety Warnings                                |
| Care and Maintenance                           |
| General Warnings                               |

| Battery Pack Warnings 5-2                    |
|----------------------------------------------|
| Receiver Warnings                            |
| Usage Warnings                               |
| Regulatory                                   |
| FCC Compliance                               |
| Industry Canada Compliance 6-1               |
| Community of Europe Compliance               |
| WEEE Directive                               |
| Bluetooth Transmission Statements/Compliance |
| Warranty                                     |

Thank you for purchasing this Topcon product. The materials available in this Manual (the "Manual") have been prepared by Topcon Positioning Systems, Inc. ("TPS") for owners of Topcon products, and are designed to assist owners with the use of the receiver and its use is subject to these terms and conditions (the "Terms and Conditions").

Please read the terms and conditions carefully.

#### **Terms and Conditions**

#### Use

This product is designed to be used by a professional. The user should have a good knowledge of the safe use of the product and implement the types of safety procedures recommended by the local government protection agency for both private use and commercial job sites.

#### Copyrights

All information contained in this Manual is the intellectual property of, and copyrighted material of TPS. All rights are reserved. Do not use, access, copy, store, display, create derivative works of, sell, modify, publish, distribute, or allow any third party access to, any graphics, content, information or data in this Manual without TPS' express written consent and may only use such information for the care and operation of the receiver. The information and data in this Manual are a valuable asset of TPS and are developed by the expenditure of considerable work, time and money, and are the result of original selection, coordination and arrangement by TPS.

#### **Trademarks**

Topcon® and Topcon Positioning Systems<sup>™</sup> are trademarks or registered trademarks of TPS. Windows® is a registered trademark of Microsoft Corporation. The Bluetooth® word mark and logos are owned by Bluetooth SIG, Inc. and any use of such marks by Topcon Positioning Systems, Inc. is used under license. Other product and company names mentioned herein may be trademarks of their respective owners.

#### **Disclaimer of Warranty**

EXCEPT FOR ANY WARRANTIES IN AN APPENDIX OR A WARRANTY CARD ACCOMPANYING THE PRODUCT, THIS MANUAL AND THE RECEIVER ARE PROVIDED "AS-IS." THERE ARE NO OTHER WARRANTIES. TPS DISCLAIMS ANY IMPLIED WARRANTY OF MERCHANTABILITY OR FITNESS FOR ANY PARTICULAR USE OR PURPOSE. TPS AND ITS DISTRIBUTORS SHALL NOT BE LIABLE FOR TECHNICAL OR EDITORIAL ERRORS OR OMISSIONS CONTAINED HEREIN; NOR FOR INCIDENTAL OR CONSEQUENTIAL DAMAGES RESULTING FROM THE FURNISHING, PERFORMANCE OR USE OF THIS MATERIAL OR THE RECEIVER. SUCH DISCLAIMED DAMAGES INCLUDE BUT ARE NOT LIMITED TO LOSS OF TIME, LOSS OR DESTRUCTION OF DATA, LOSS OF PROFIT, SAVINGS OR REVENUE, OR LOSS OF THE PRODUCT'S USE. IN ADDITION TPS IS NOT RESPONSIBLE OR LIABLE FOR DAMAGES OR COSTS INCURRED IN CONNECTION WITH OBTAINING SUBSTITUTE PRODUCTS OR SOFTWARE, CLAIMS BY OTHERS, INCONVENIENCE, OR ANY OTHER COSTS. IN ANY EVENT, TPS SHALL HAVE NO LIABILITY FOR DAMAGES OR OTHERWISE TO YOU OR ANY OTHER PERSON OR ENTITY IN EXCESS OF THE PURCHASE PRICE FOR THE RECEIVER.

#### **License Agreement**

Use of any computer programs or software supplied by TPS or downloaded from a TPS website (the "Software") in connection with the receiver constitutes acceptance of these Terms and Conditions in this Manual and an agreement to abide by these Terms and Conditions. The user is granted a personal, non-exclusive, non-transferable license to use such Software under the terms stated herein and in any case only with a single receiver or single computer. You may not assign or transfer the Software or this license without the express written consent of TPS. This license is effective until terminated. You may terminate the license at any time by destroying the Software and Manual. TPS may terminate the license if you fail to comply with any of the Terms or Conditions. You agree to destroy the Software and manual upon termination of the use of the receiver. All ownership, copyright and other intellectual property rights in and to the Software belong to TPS. If these license terms are not acceptable, return any unused software and manual.

#### Confidentiality

This Manual, its contents and the Software (collectively, the "Confidential Information") are the confidential and proprietary information of TPS. You agree to treat TPS' Confidential Information with a degree of care no less stringent that the degree of care you would use in safeguarding your own most valuable trade secrets. Nothing in this paragraph shall restrict you from disclosing Confidential Information to your employees as may be necessary or appropriate to operate or care for the receiver. Such employees must also keep the Confidential Information confidential. In the event you become legally compelled to disclose any of the Confidential Information, you shall give TPS immediate notice so that it may seek a protective order or other appropriate remedy.

#### Website; Other Statements

No statement contained at the TPS website (or any other website) or in any other advertisements or TPS literature or made by an employee or independent contractor of TPS modifies these Terms and Conditions (including the Software license, warranty and limitation of liability).

#### **Technical Documentation and Utility Software**

On the Topcon Support website (www.topconpositioning.com/support), you can download manuals, technical documentation, training material, and various utility software to help you set up and use your Topcon product. The website also offers registration resources, training, and technical assistance.

Register for a free account at https://www.topconpositioning.com/support today to download this material.

#### Safety

Improper use of the receiver can lead to injury to persons or property and/or malfunction of the product. The receiver should only be repaired by authorized TPS warranty service centers.

#### **Miscellaneous**

The above Terms and Conditions may be amended, modified, superseded, or canceled, at any time by TPS. The above Terms and Conditions will be governed by, and construed in accordance with, the laws of the State of California, without reference to conflict of laws.

#### **Manual Conventions**

|   | Convention | Description                                                                               | Example                                          |
|---|------------|-------------------------------------------------------------------------------------------|--------------------------------------------------|
|   | Bold       | Menu, or drop-down menu selection                                                         | File > Exit (Click the File menu and click Exit) |
|   |            | Name of a dialog box or screen                                                            | From the <b>Connection</b> screen                |
|   |            | Button or key commands                                                                    | Click Finish.                                    |
|   | Mono       | User supplied text or variable                                                            | Type guest, and click Enter.                     |
|   | Italic     | Reference to another manual or help document                                              | Refer to the Topcon Reference Manual.            |
|   | NOTE       | Further information to note about system con                                              | figuration, maintenance, or setup.               |
| ſ | NOTICE     | Supplementary information that can have a system performance, data integrity, or mea      | n adverse affect on system operation,            |
|   |            |                                                                                           |                                                  |
|   | CAUTION    | Notification that an action has the potential system damage, loss of data, or loss of war | to result in minor personal injury, ranty.       |

This manual uses the following conventions:

| Notification that an action has the potential to result in personal injury or property damage. |
|------------------------------------------------------------------------------------------------|
|                                                                                                |

**DANGER** Notification that an action has the potential to result in severe personal injury or death.

# Introduction

#### **Features**

The following section describes the general features of the T18 GIS Handheld Controller.

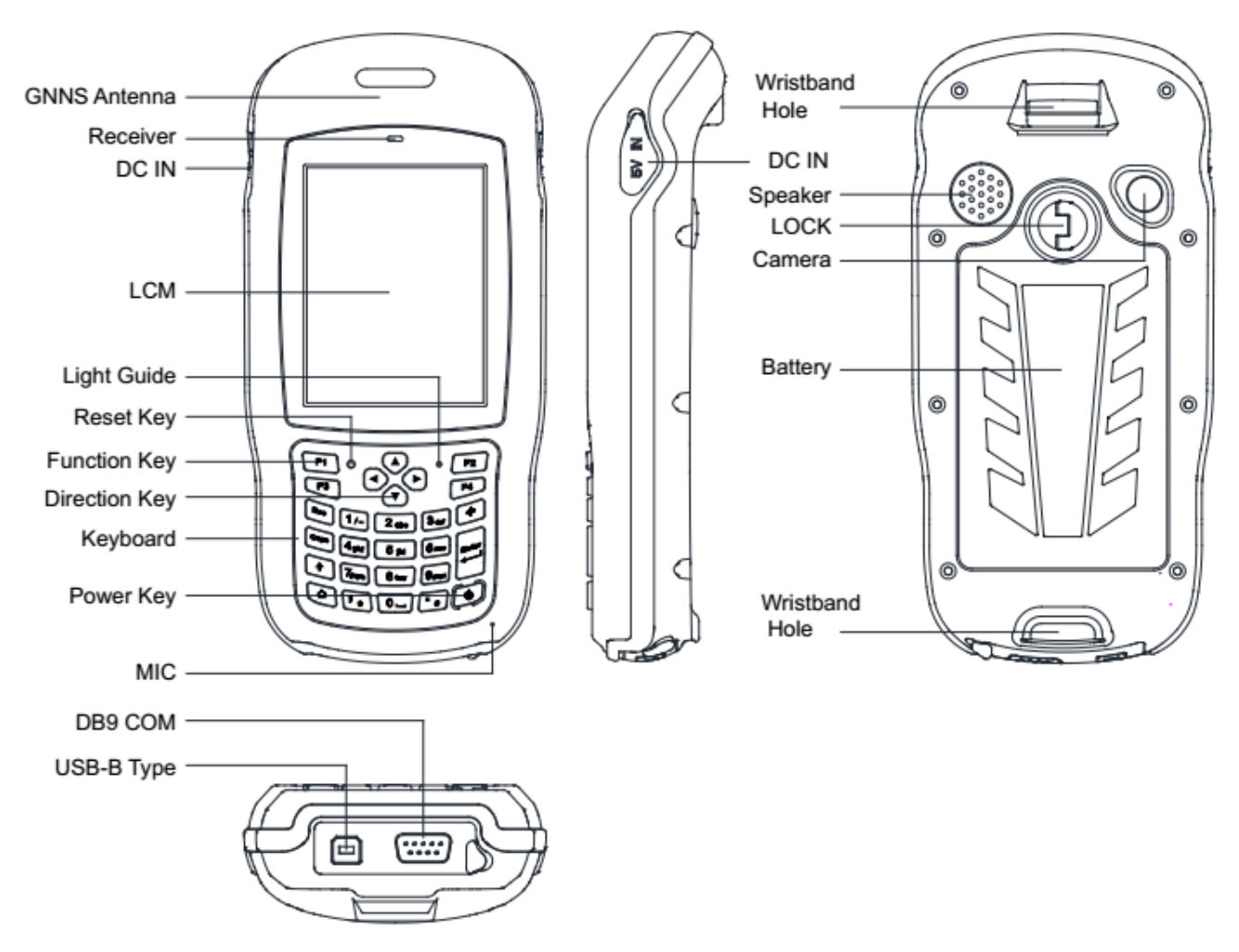

Figure 1-1: General Diagram

#### Keyboard

The yellow symbols are system defaults.

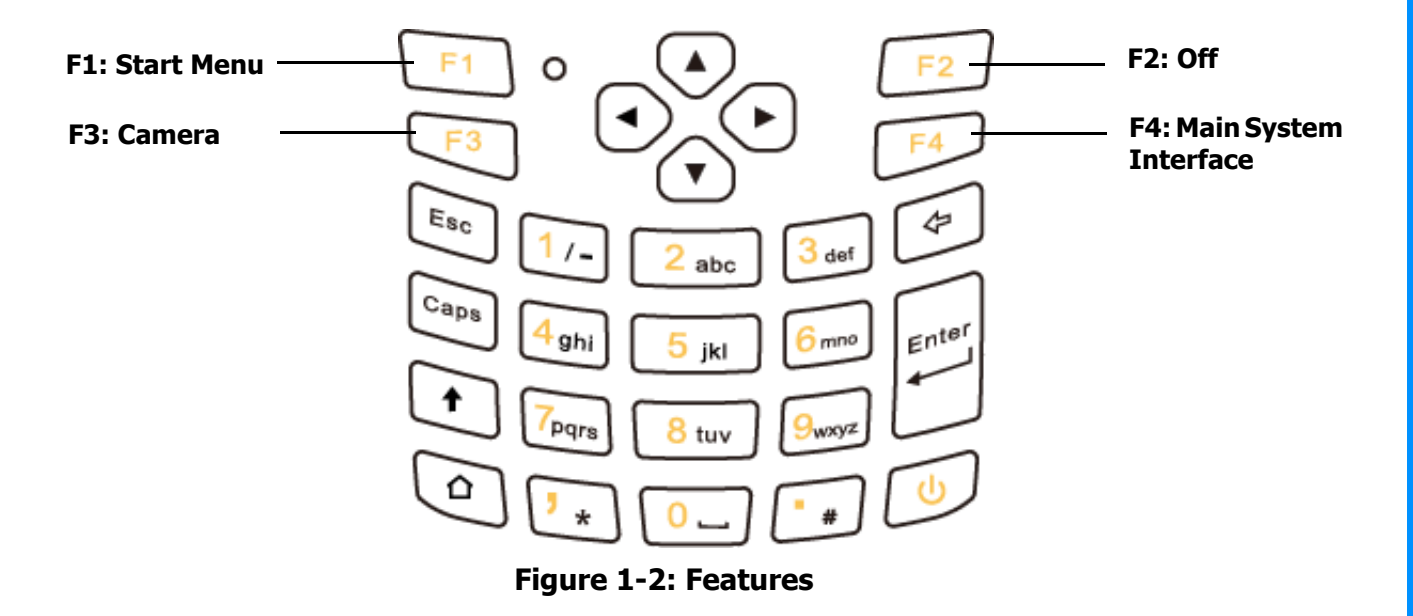

#### Table 1-1. Keyboard Functions

|                 | System defaults to the digital input method                      |
|-----------------|------------------------------------------------------------------|
| System Defaults | <b>;</b> ,                                                       |
|                 |                                                                  |
|                 | Lowercase letters                                                |
|                 | Switch between / and -                                           |
| Press 🕇 (shift) | ♥ <u>★</u> *                                                     |
|                 | · * *                                                            |
|                 | Press $igampa$ (shift) again, to switch to digital input method. |
|                 | Capital letters                                                  |
|                 | Switch between / and -                                           |
| Press Caps      | <sup>*</sup><br><sup>★</sup>                                     |
|                 | * *                                                              |
|                 | Press the <b>Caps</b> button again for lowercase letters.        |

## **LED** Functions

Table 1-2 describes the T18 LED functions.

#### Table 1-2. LED Functions

| Operation  | Power off | Charging       | Fully charged | In use |
|------------|-----------|----------------|---------------|--------|
| LED Status | Off       | Green light on | Off           | Off    |

## **Standard Accessories**

Table 1-3 describes the standard accessories for the T18.

| Table 1-5. Standard Accessories | Table | 1-3. | Standard | Accessories |
|---------------------------------|-------|------|----------|-------------|
|---------------------------------|-------|------|----------|-------------|

| Item | Name                   | Description                           | Quantity |
|------|------------------------|---------------------------------------|----------|
| 1    | DC Adapter             | 220V/DC5V/2A                          | 1        |
| 2    | USB cable              | USB to B-TYPE USB cable               | 1        |
| 3    | Serial cable           | DB9 serial cable                      | 1        |
| 4    | Li-ion Battery         | 3.7V/6500mAh                          | 1        |
| 5    | Strap                  | Black, 180*12mm                       | 1        |
| 6    | Stylus                 | Black, 127mm                          | 1        |
| 7    | Screen protection film | 57*76mm, 3H & Screen Microfiber Cloth | 2        |
| 8    | User guide             | Digital version                       | 1        |

## **Optional Accessories**

Table 1-3 describes the optional accessories for the T18.

| Item | Name                                      | Description                                              | Quantity |
|------|-------------------------------------------|----------------------------------------------------------|----------|
| 1    | TF card                                   | Memory Capacity: 8G                                      | 1        |
| 2    | External battery charger                  | 5V/2A                                                    | 1        |
| 3    | Mounting bracket and<br>Pole (Claw) Clamp | HW-02                                                    | 1        |
| 3    | External GNSS antenna                     | GPS L1, BD B1, Glonass G1<br>Gain: 40dB<br>TNC Connector | 1        |
| 4    | External antenna cable                    | Fischer to TNC cable                                     | 1        |
| 5    | TNC to TNC cable                          | TNC male to TNC male cable, 3m long                      | 1        |
| 6    | Centering rod                             | Centering rod                                            | 1        |

## Installing the TF Card/SIM Card/Battery

1. Turn the back cover screw to the open position according to the instructions on a label in the box, and take off the back cover.

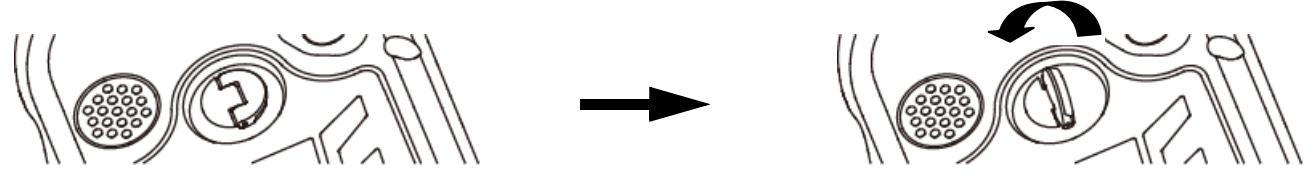

Figure 2-1: Opening the Back Cover

2. Insert the SIM card and TF card according to the instructions in the battery cabin.

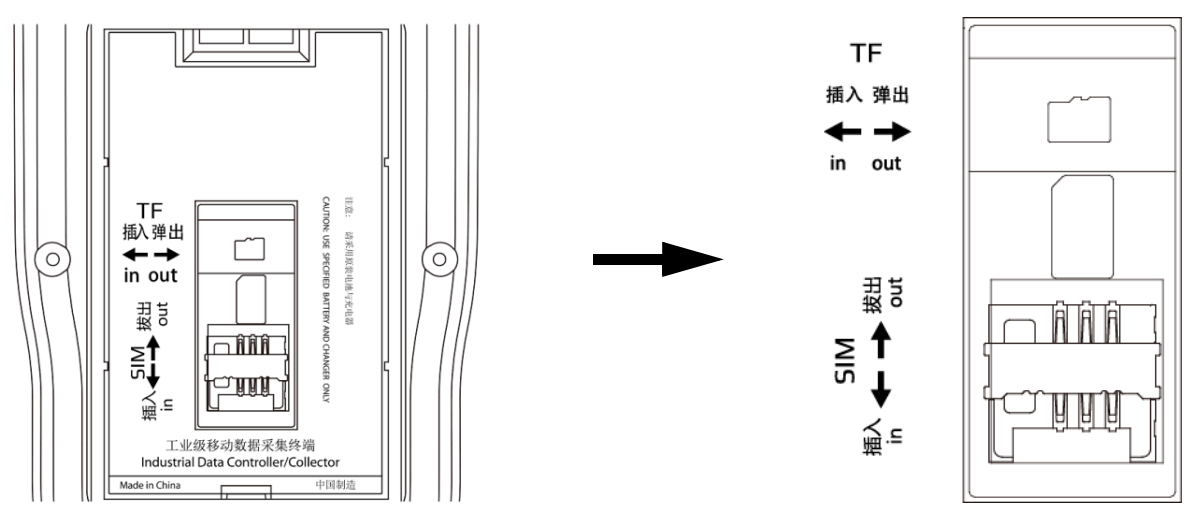

Figure 2-2: Inserting the SIM Card

3. Insert the battery according the instructions on the battery label (Figure 2-3).

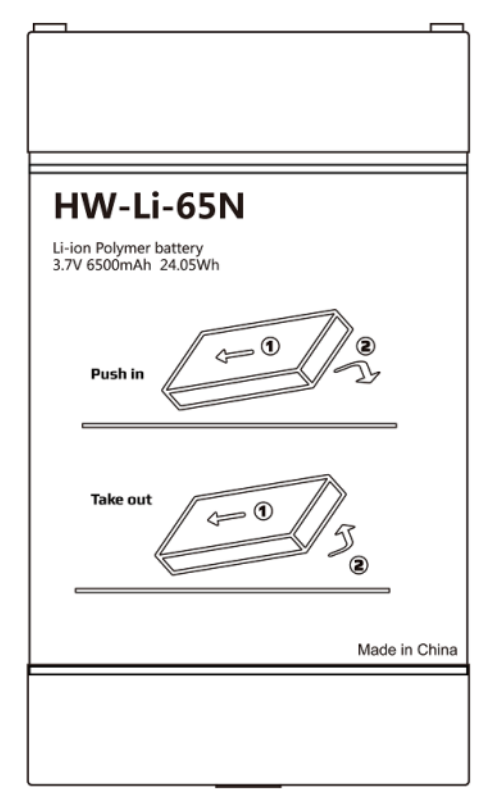

Figure 2-3: Inserting the Battery

4. Close the back cover and turn the back cover screw to the lock position.

## Charging

- DC adapter: Open the DC IN cover on the right side of the device, and charge with the DC adapter. Charging current can reach 2A.
- USB cable: A USB cable can also be used to charge the device, and current is limited to 500mA.

## **Turning the Collector On/Off**

- 1. Make sure the battery has enough power, or connect the T18 to the DC adapter.
- 2. Press power button for three (3) to five (5) seconds to turn on (until the boot screen appears).
- 3. Press the power button for three (3) to five (5) seconds, and confirm to power off.

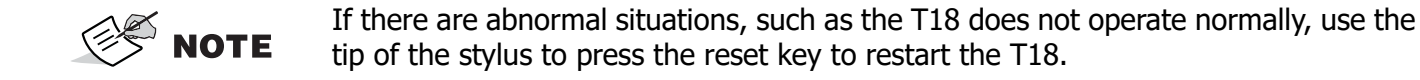

#### **Connecting to a PC**

- 1. Make sure Microsoft ActiveSync application has been installed in Win-XP PC. And make sure WMDC (Windows Mobile Device Center) has been installed in Vista/Win7/Win8 PC.
- 2. Connect the T18 to a PC with the USB cable.
- 3. ActiveSync/WMDC will connect to the T18 and PC automatically. The Sicon will appear in the tool bar of PC and also the **Synchronization Setup Wizard**. In the meantime, click **Cancel** or **connect without setting up your device**.
- 4. Click **Browse** to check the files in the T18, and then transfer data between your PC and the T18.

# Installing Applications Installing Applications via ActiveSync or WMDC

1. Make sure the T18 is connected with your PC via ActiveSync or WMDC.

| inize • System prop                                                                                                    | erties Unins                                                        | stall or change a program                                                                                                    | Map network drive | e Open Control Panel                   |   |                                     |     | - HE                               | • 🖬 |
|----------------------------------------------------------------------------------------------------|---------------------------------------------------------------------|----------------------------------------------------------------------------------------------------|-------------------|----------------------------------------|---|-------------------------------------|-----|------------------------------------|-----|
| Favorites     IntelGraphicsProfiles     Links     Local Settings     My Documents     My Documents     My Music     My Videos     NetHood     PrintHood     Recent     Saved Games     Searches | <ul> <li>Harc</li> <li>Devi</li> <li>Other</li> <li>Port</li> </ul> | d Disk Drives (4)<br>Local Disk (C)<br>222 GB free of 102 GB<br>ices with Removable Stor<br>er (3)<br>table Devices (1)<br>HW300<br>Portable Device | age (2)           | Software (D:)<br>101 GB free of 198 GB | ~ | Backup (E)<br>128 GB free of 156 GB | - 2 | Work (F:)<br>369 GB free of 474 GB |     |
| SendTo                                                                                                    |                                                                     |                                                                                                    |                   |                                        |   |                                     |     |                                    |     |
| Templates                                                                                                    |                                                                     |                                                                                                    |                   |                                        |   |                                     |     |                                    |     |
| Local Disk (C:)<br>Software (D:)<br>Backup (E:)<br>Work (F:)<br>DVD RW Drive (G:)<br>CD Drive (H:)<br>HW300<br>HW300                                                                            |                                                                     |                                                                                                    |                   |                                        |   |                                     |     |                                    |     |

Figure 2-4: T18 Connected with PC

2. Click the installation file on your PC to start the installation of an application.

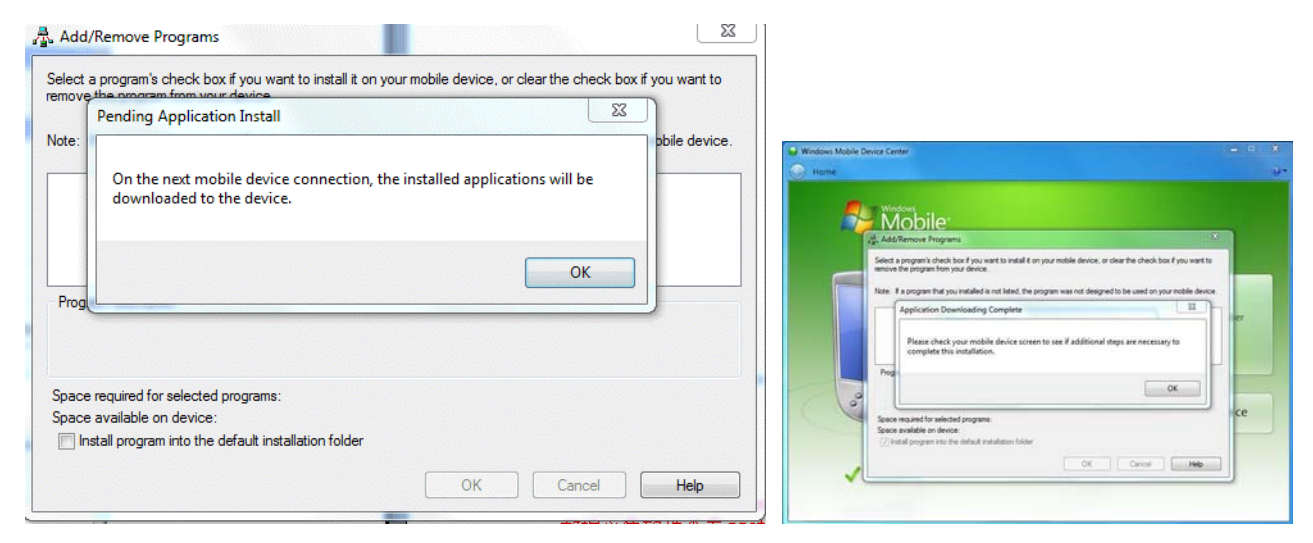

Figure 2-5: Installing the Application

3. Select an installation directory in the T18 (Flash Storage is suggested), and tap Install.

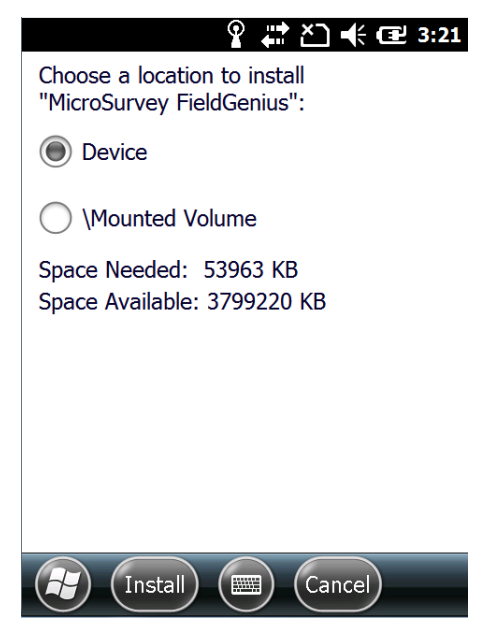

Figure 2-6: Choosing Install Location

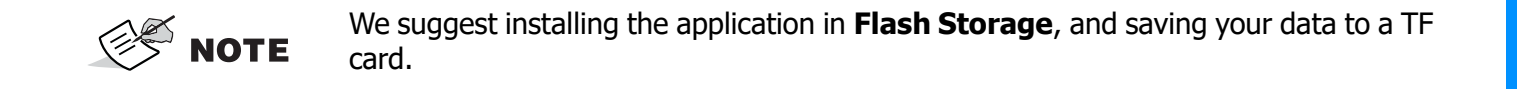

#### **Directly Installing Applications**

If the installation file is compatible on mobile devices, copy the file into the T18 and tap the file to directly start the installation.

#### **GNSS Status**

- 1. Go to \My Device\GNSSViewer and run GNSSViewer.exe
- The T18 supports COM3 and COM5 as GNSS ports and its BaudRate is 9600. Choose a GPS Port and BaudRate by tapping **Setup > Port Setup** as shown in Figure 2-7.

COM3 is a hardware GNSS port, COM5 is a virtual GNSS port.

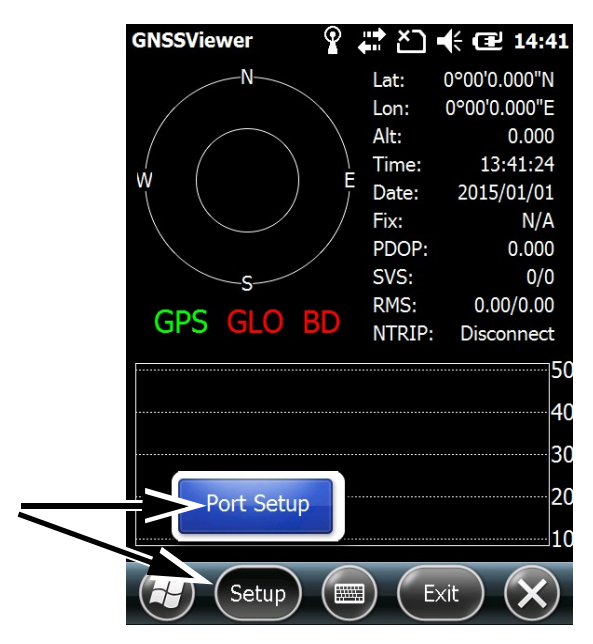

Figure 2-7: GNSS Status

3. Tap **OK**.

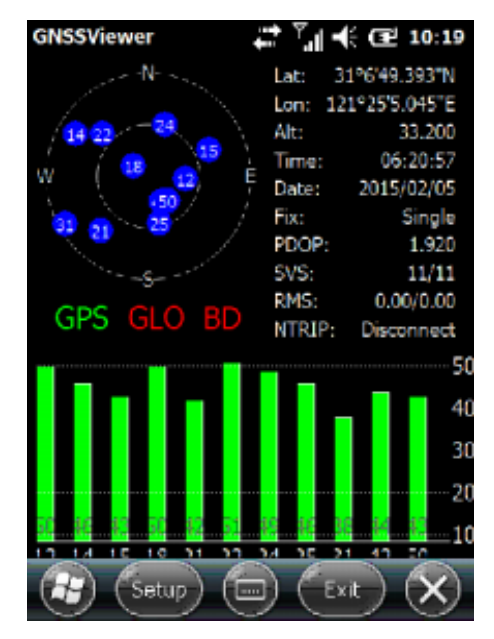

Figure 2-8: GNSS Status

P/N: 1027700-01

#### Camera

- 1. Select **Start > Picture & Video**, and select **Camera** or the **camera key** icon to take photos.
- 2. Press the camera key (F3) to take photos.
- 3. Tap the screen, and select **OK** to exit.

## **User Serial Port**

The user serial port is COM2. To transfer data between the T18 and other devices, use a DB9 serial cable.

**NOTE** This user serial port is at the bottom of the T18.

# Wireless Connection (Bluetooth/GPRS/WIFI)

#### **Standard Bluetooth**

- 1. Select **Start > Settings > Connections > Wireless Management**, tap the eigen to activate the Bluetooth (BT) device.
- 2. Select Start > Settings > Bluetooth, and tap Add new device....
- 3. Follow the tips shown on the screen to finish the operation of pairing the other BT device.

**NOTE** The standard Bluetooth virtual ports are COM7 and COM9.

## Long Range Bluetooth (Optional)

1. Select Start > Settings > System, and tap Bluetooth Radio Manager.

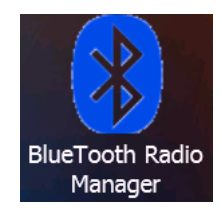

Figure 2-9: Bluetooth Radio Manager

2. Chose the module **DirectConn**, and tap **Power On**.

- 3. Tap Search BT to start searching for Bluetooth (BT) devices.
- 4. After all BT devices have been found, select a device.
- 5. Tap **Connect** to pair with a BT device of your choice. Your screen will display **Connect the BT device successfully** after BT pairs successfully.

| Normal DirectConn<br>Status: DisConnected PowerOFF<br>MAC: 19,F3,17A11A Connect<br>Search BT<br>HW26420016 | Normal DirectConn<br>Status: DisConnected PowerOFF<br>MAC: 19,F3,17A11A Connect<br>Search BT<br>HW26420016 | T Manager<br>Setup 🕻 | Ŷ ♯≇<br>Manager | Č] € (22 1) Conso |
|----------------------------------------------------------------------------------------------------|----------------------------------------------------------------------------------------------------|----------------------|-----------------|-------------------|
| Status: DisConnected PowerOFF<br>MAC: 19,F3,17A11A Connect<br>Search BT<br>HW26420016                      | Status: DisConnected PowerOFF<br>MAC: 19,F3,17A11A Connect<br>Search BT<br>HW26420016                      | No                   | rmal 🔘          | DirectConn        |
| MAC: 19,F3,17A11A Connect<br>Search BT<br>HW26420016                                                       | MAC: 19,F3,17A11A Connect<br>Search BT<br>HW26420016                                                       | Status: Dis          | Connected       | PowerOFF          |
| Search BT<br>HW26420016                                                                                    | Search BT<br>HW26420016                                                                                    | MAC: 19,             | F3,17A11A       | Connect           |
| HW26420016                                                                                                 | HW26420016                                                                                                 | Search BT            |                 |                   |
|                                                                                                    |                                                                                                    | HW26420016           |                 |                   |
|                                                                                                    |                                                                                                    |                      |                 |                   |
|                                                                                                    |                                                                                                    |                      | 0               | 6                 |

Figure 2-10: BT Manager - DirectConn

6. Tap **Console** to check the status of Bluetooth, as shown below.

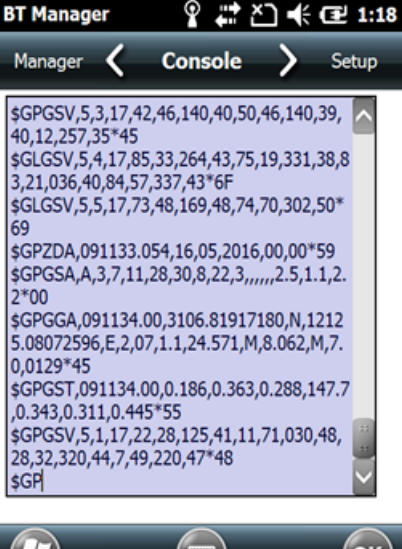

СК

Figure 2-11: BT Manager - Status

7. Tap **Setup** to setup this Bluetooth, as shown below.

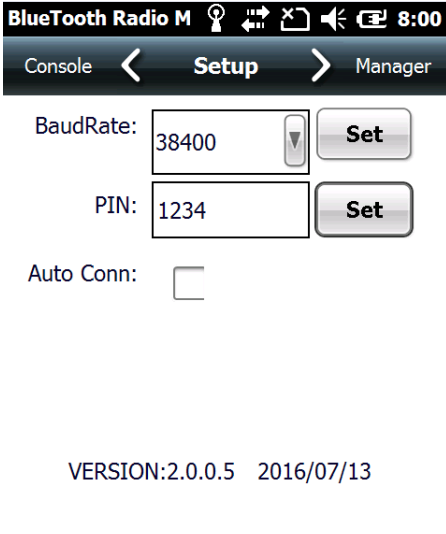

С

Figure 2-12: BT Manager - Setup

- 8. The default baud rate is 38400.
- 9. The **PIN** code refers to the pairing PIN code of the BT device which the T18 want to pair with.
- 10. If you check **Auto Conn**, the T18 will automatically connect to the last pairing BT device when powered up.

**NOTE** Long Range Bluetooth port is COM2 which is the same as user serial port. If Long Range Bluetooth been used, user serial port is disable.

#### Wi-Fi

- 1. Select Start > Settings > Connections > Wi-Fi.
- 2. Tap **Search for Networks**, select a network listed. Follow the installation guide to input a password and confirm connection to Wi-Fi.

## **GPRS/3G Data Connection**

- 1. Make sure there is a SIM card in the T18.
- 2. Select **Start > Settings > Connections > Connections**.
- 3. Tap Add a new modem connection.
- 4. Input connection name, select Cellular Line (GPRS), and tap Next.
- 5. Input Access point name, tap Next.
- 6. Tap **Finish** and add new connection successfully.

P/N: 1027700-01

#### 7. Tap Manage existing connections.

- 8. Tap and hold on **new connection**, and select **Connect**.
- 9. If there is the identifier on the signal icon in the top right corner, this indicates a successful.

## **Useful Functions**

#### **Screen Response**

Select **Start > Settings > System > Screen**, tap the **Align Screen** icon and follow the guide to align the screen.

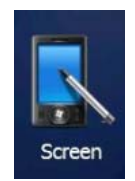

#### Figure 3-1: Align Screen

#### **Adjusting the Backlight**

Select **Start > Settings > System > Backlight** to adjust backlight according to the guide.

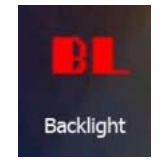

Figure 3-2: Backlight

#### **Removing Programs**

Select **Start > Settings > System > Remove Programs**, select the programs you wish to remove in the list, and tap **OK** to remove.

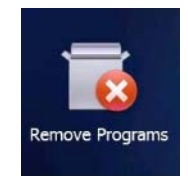

Figure 3-3: Remove Programs

#### **Auto Power Off\***

(\*NOTE: The device does not support the Auto power off function, instead use Go-to-sleep mode.)

Select **Start > Settings > System > Power > Advanced**, set the power off time in different conditions. Backlight will be off according to selected settings.

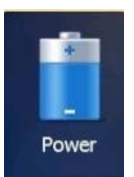

#### Figure 3-4: Go-to-Sleep Mode

## **Clean Boot**

Select **Start > Settings > System > Clean Boot**, to restore factory default settings according to the guide.

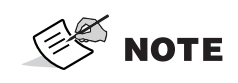

The password is "1234". Restoring factory settings will clear the system configuration, please be cautious.

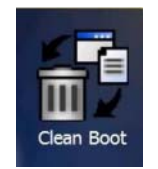

#### Figure 3-5: Clean Boot

## **PWConfig**

Select Start > Settings > System > PWConfig.

**NOTE** While on **Screen off** mode, the device won't hibernate.

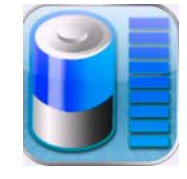

Figure 3-6: PWConfig

# **Specifications**

This chapter provides specifications for the T18 GIS Handheld Controller.

## **General Details**

Table 4-4 lists the T18's environmental specifications.

| Environmental         |                                                            |
|-----------------------|------------------------------------------------------------|
| Operating temperature | -20°C to +60°C                                             |
| Storage temperature   | -30°C to +70°C                                             |
| Humidity              | 5% to 95%, non-condensing                                  |
| Drop                  | 1.5m drop tested on all surfaces                           |
| Dust rating           | Dustproof and resistant to heavy wind driven rain per IP65 |

#### **Table 4-4. T18 Environmental Specifications**

#### **Care and Maintenance**

The T18 is an electronic product and should be treated with care. To reduce the risk of fire, electronic shock, or product damage take the following advice:

- Do not expose this device to rain, moisture, or any type of liquid that corrodes electronic circuits. If your device gets wet, immediately turn the power off. Allow the device to dry completely before using it again.
- Clean the display with a soft cloth, and be careful not to wipe the display with anything abrasive.
- Do not expose your device to extreme heat (60?) or cold (-20?). For example, do not leave it in the trunk of your car in high heat conditions.
- Do not attempt to open the device other than as instructed in this manual.
- Rough handling can break internal circuitry.
- Do not use harsh chemicals, cleaning solvents, or strong detergents to clean the device.
- Use only the recommended accessories.

#### **General Warnings**

 Image: WARNING
 To comply with RF exposure requirements, maintain at least 25cm between the user and the radio modem.

 Image: WARNING
 This product should never be used:

 Without the user thoroughly understanding this manual.
 After disabling safety systems or altering the product.
 With unauthorized accessories.
 Without proper safeguards at the survey site.
 Contrary to applicable laws, rules, and regulations.

**WARNING** TPS products should never be used in dangerous environments. Use in rain or snow for a limited period is permitted.

## **Battery Pack Warnings**

|               | Never attempt to open the casing of the detachable or internal batteries! Lithium-Ion batteries can be dangerous if mishandled!                                                                    |
|---------------|----------------------------------------------------------------------------------------------------|
|               |                                                                                                    |
|               | Do not incinerate or heat battery pack above 212 degrees Fahrenheit (100 degrees Celsius). Excessive heat can cause serious damage and possible explosion.                                         |
|               |                                                                                                    |
| <b>DANGER</b> | <ul><li>Tampering with the batteries by end users or non-factory authorized technicians will void the battery's warranty.</li><li>Do not attempt to open the battery pack or replace it.</li></ul> |
|               | Do not disassemble the battery pack.                                                                                                    |
|               | • Do not charge in conditions different than specified.                                                                                                    |
|               | • Do not use other than the specified battery charger.                                                                                                    |
|               | Do not short circuit.                                                                                                    |
|               | Do not crush or modify.                                                                                                    |
|               |                                                                                                    |

#### **Receiver Warnings**

Tampering with the receiver by the end users or non-factory authorized technicians will void the receiver's warranty:

- Do not attempt to open the receiver and modify any of its internal components.
- Do not charge in conditions different than specified.
- Do not short circuit.

## **Usage Warnings**

**CAUTION** If this product has been dropped, altered, transported or shipped without proper packaging, or otherwise treated without care, erroneous measurements may occur.

The owner should periodically test this product to ensure it provides accurate measurements.

Inform TPS immediately if this product does not function properly.

The following sections provide information on this product's compliance with government regulations for use.

## **FCC Compliance**

This equipment complies with FCC radiation exposure limits set forth for uncontrolled equipment and meets the FCC radio frequency (RF) Exposure Guidelines in Supplement C to OET65. This equipment has very low levels of RF energy that it deemed to comply without maximum permissive exposure evaluation (MPE). But it is desirable that it should be installed and operated with at least 20cm and more between the radiator and person's body (excluding extremities: hands, wrists, feet and ankles).

This equipment has been tested and found to comply with the limits for a Class A digital device pursuant to part 15 of the FCC rules. These limits are designed to provide reasonable protection against harmful interference when the equipment is operated in a commercial environment. This equipment generates, uses, and can radiate radio frequency energy and, if not installed and used in accordance with the instruction manual, may cause harmful interference to radio communications. Operation of this equipment in a residential area is likely to cause harmful interference in which case the user will be required to correct the interference at his own expense.

If this equipment does cause interference to radio or television equipment reception, which can be determined by turning the equipment off and on, the user is encouraged to try to correct the interference by one or more of the following measures:

- Reorient or relocate the receiving antenna.
- Move the equipment away from the receiver.
- Plug the equipment into an outlet on a circuit different from that to which the receiver is powered.
- Consult the dealer or an experienced radio/television technician for additional suggestions.

**WARNING** Any changes or modifications to the equipment not expressly approved by the party responsible for compliance could void your authority to operate such equipment.

## **Industry Canada Compliance**

This class A digital apparatus complies with Canadian ICES-003. Cet appareil numérique de la classe A est conforme à la norme NMB-003 du Canada.

This device complies with Industry Canada licence-exempt RSS standard(s). Operation is subject to the following two conditions: (1) this device may not cause interference, and (2) this device must accept any interference, including interference that may cause undesired operation of the device.

Le présent appareil est conforme aux CNR d'Industrie Canada applicables aux appareils radio exempts de licence. L'exploitation est autorisée aux deux conditions suivantes : (1) l'appareil ne doit pas produire de brouillage, et (2) l'utilisateur de l'appareil doit accepter tout brouilage radioélectrique subi, même si le brouillage est susceptible d'en compromettre le fonctionnement.

## **Community of Europe Compliance**

The product described in this manual is in compliance with the R&TTE and EMC directives from the European Community.

#### European Community Declaration of Conformity with Radio Equipment Directive 2014/53/EU

The following CE mark is affixed to the device:

CE

## **WEEE Directive**

Following information is for EU-member states only:

The use of the symbol below indicates that this product may not be treated as household waste. By ensuring this product is disposed of correctly, to help prevent potential negative consequences for the environment and human health, which could otherwise be caused by inappropriate waste handling of this product. For more detailed information about the take-back and recycling of this product, please contact a supplier where you purchased the product or consult.

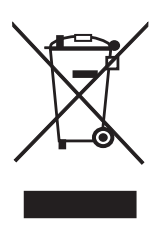

## **Bluetooth Transmission Statements/Compliance**

This Bluetooth device is compliant to the following profiles of the core spec version 2.1/2.1+EDR:

- Baseband
- HCI
- Link Manager
- Radio

The radio has been tested using the maximum antenna gain of 2.3 dBi and the Bluetooth qualification is valid for any antenna with the same or less gain.

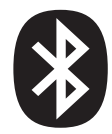

Topcon laser and electronic positioning equipment are guaranteed against defective material and workmanship under normal use and application consistent with this Manual. The equipment is guaranteed for the period indicated, on the warranty card accompanying the product, starting from the date that the product is sold to the original purchaser by Topcon's Authorized Dealers.<sup>1</sup>

During the warranty period, Topcon will, at its option, repair or replace this product at no additional charge. Repair parts and replacement products will be furnished on an exchange basis and will be either reconditioned or new. This limited warranty does not include service to repair damage to the product resulting from an accident, disaster, misuses, abuse or modification of the product.

Warranty service may be obtained from an authorized Topcon warranty service dealer. If this product is delivered by mail, purchaser agrees to insure the product or assume the risk of loss or damage in transit, to prepay shipping charges to the warranty service location and to use the original shipping container or equivalent. A letter should accompany the package furnishing a description of the problem and/or defect.

The purchaser's sole remedy shall be replacement as provided above. In no event shall Topcon be liable for any damages or other claim including any claim for lost profits, lost savings or other incidental or consequential damages arising out of the use of, or inability to use, the product.

<sup>1.</sup> The warranty against defects in a Topcon battery, charger, or cable is 90 days.

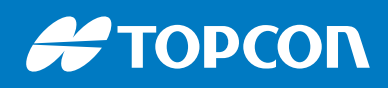

www.topconpositioning.com